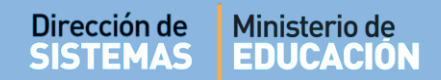

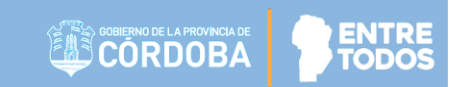

# SISTEMA GESTIÓN ESTUDIANTES

# **GESTIONAR PASE**

# - DIRECTORES -

# - NIVEL INICIAL - PRIMARIO - SECUNDARIO -

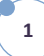

## ÍNDICE

| EMA GESTIÓN ESTUDIANTES                                     | 1                                                                                                    |
|-------------------------------------------------------------|----------------------------------------------------------------------------------------------------|
| Personas autorizadas para gestionar el Pase                 | 3                                                                                                    |
| Tipos de Pase                                               | 4                                                                                                    |
| Estados de un Pase                                          | 4                                                                                                    |
| Gestionar Egreso por Pase                                   | 5                                                                                                    |
| . Pase a Escuelas dentro de la Provincia de Córdoba         | 6                                                                                                    |
| . Pase a Escuelas fuera de la Provincia de Córdoba          | 13                                                                                                    |
| .1. Pase a Escuelas del Resto del País                      | 13                                                                                                    |
| .2. Pase a Escuelas de Países Extranjeros                   | 15                                                                                                    |
| Listado de Pase - Egresos                                   | 16                                                                                                    |
| Gestionar Ingreso por Pase                                  | 18                                                                                                    |
| . Pase por Ingreso a una Escuela de la Provincia de Córdoba | 18                                                                                                    |
| .1. Confirmar un Pase                                       | 19                                                                                                    |
| .2. Rechazar un Pase                                        | 21                                                                                                    |
| Estudiantes que proceden de otra Provincia o País           | 22                                                                                                    |
| Verificar el Estado de un Pase                              | 22                                                                                                    |
| Pase Solicitado                                             | 22                                                                                                    |
| . Pase Confirmado                                           | 25                                                                                                    |
| . Pase Cancelado                                            | 25                                                                                                    |
|                                                             | EMA GESTIÓN ESTUDIANTES         Personas autorizadas para gestionar el Pase         Tipos de Pase         Estados de un Pase         Gestionar Egreso por Pase         .         Pase a Escuelas dentro de la Provincia de Córdoba         .         Pase a Escuelas dentro de la Provincia de Córdoba         .         .         Pase a Escuelas dentro de la Provincia de Córdoba         .         .         Pase a Escuelas del Resto del País         .         .         .         Pase a Escuelas de Países Extranjeros         .         Listado de Pase - Egresos         Gestionar Ingreso por Pase         .         .         Pase por Ingreso a una Escuela de la Provincia de Córdoba         .1         Confirmar un Pase         .         .         .         .         .         .         .         .         .         .         .         .         .         .         .         .         . |

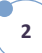

### SISTEMA GESTIÓN ESTUDIANTES - GESTIONAR PASE -

La realización de un Pase implica la ejecución de diferentes acciones por parte de los establecimientos educativos implicados.

En el proceso de un Pase, la **Escuela Emisora** (Escuela de Origen), solicita un Pase a la **Escuela Receptora** (Escuela de Destino).

Esta última, puede Confirmar Pase o Rechazar la solicitud de Pase.

#### **IMPORTANTE:**

Para realizar un Pase, el Estudiante debe encontrarse en la Sala / Grado o Curso al que asiste en el Ciclo Lectivo actual. Es decir, si un Estudiante cursó y aprobó en su Escuela Cuarto Grado durante el 2017 y en el 2018 se cambia a otra Escuela, para generar la Solicitud de Pase en el Sistema Gestión Estudiantes, previamente se deberá **Promover** al Estudiante en Quinto Grado del Ciclo 2018 y luego generar la Solicitud de Pase a la Escuela destino. En caso contrario, no se encontrará al Estudiante en el Sistema, para generar el Pase.

Para realizar la Promoción del Estudiante puede consultar el instructivo "**Promover Estudiantes**" que se encuentra en <u>http://www.cba.gov.ar/gestion-estudiantes/</u>

#### 1. Personas autorizadas para gestionar el Pase

La gestión de Pase puede ser realizada por el Directivo de la Escuela o por las personas que éste haya autorizado (Secretarios/Preceptores u Otros) a través de la opción "Gestionar Personal Autorizado".

Para habilitar al Personal, puede consultar el tutorial "Gestionar Personal Autorizado" que se encuentra en <u>http://www.cba.gov.ar/gestion-estudiantes/</u>

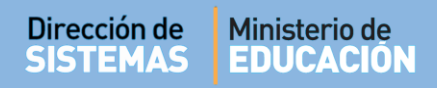

Las personas autorizadas, tienen habilitados en la Página de Inicio del Sistema Gestión Estudiantes estos accesos:

| Gesti             | όν Ινστιτυςιόναι |
|-------------------|------------------|
| •                 | *                |
| GESTIONAR INGRESO | GESTIONAR EGRESO |
| POR PASE          | POR PASE         |
|                   |                  |

#### 2. Tipos de Pase

El Sistema Gestión Estudiantes permite realizar dos tipos de Pase:

- **Egreso por Pase:** Se registra el Egreso de un Estudiante que se cambia a otra Escuela dentro o fuera de la Provincia de Córdoba.
- Ingreso por Pase: Se registra el Ingreso de un Estudiante matriculado en el Sistema Gestión Estudiantes en otra Escuela de la Provincia de Córdoba.

#### 3. Estados de un Pase

En el Sistema Gestión Estudiantes, los Pase pueden presentar distintos Estados:

Solicitado: cuando la Escuela Emisora registra un Pase por Egreso, dicho Pase queda asentado en el estado Solicitado, a partir de allí, la solicitud es visualizada por la Escuela Receptora. El Estudiante sigue perteneciendo a la Escuela Emisora.

#### **Cancelado:**

- Escuela Emisora: puede cancelar una Solicitud de Pase. El mismo deja de figurar en la Escuela Receptora sin generar ningún pendiente.
- Escuela Receptora: puede rechazar el Pase generado por la Escuela Emisora. El Estudiante sigue matriculado en la Escuela, Sala / Grado o Curso de origen.
- Confirmado: cuando la Escuela Receptora confirma el Pase, se anula la matriculación del Estudiante en la Escuela Emisora y se registra la nueva matriculación en la Escuela Receptora.

A través del siguiente esquema se grafican los Estados que presenta un Pase:

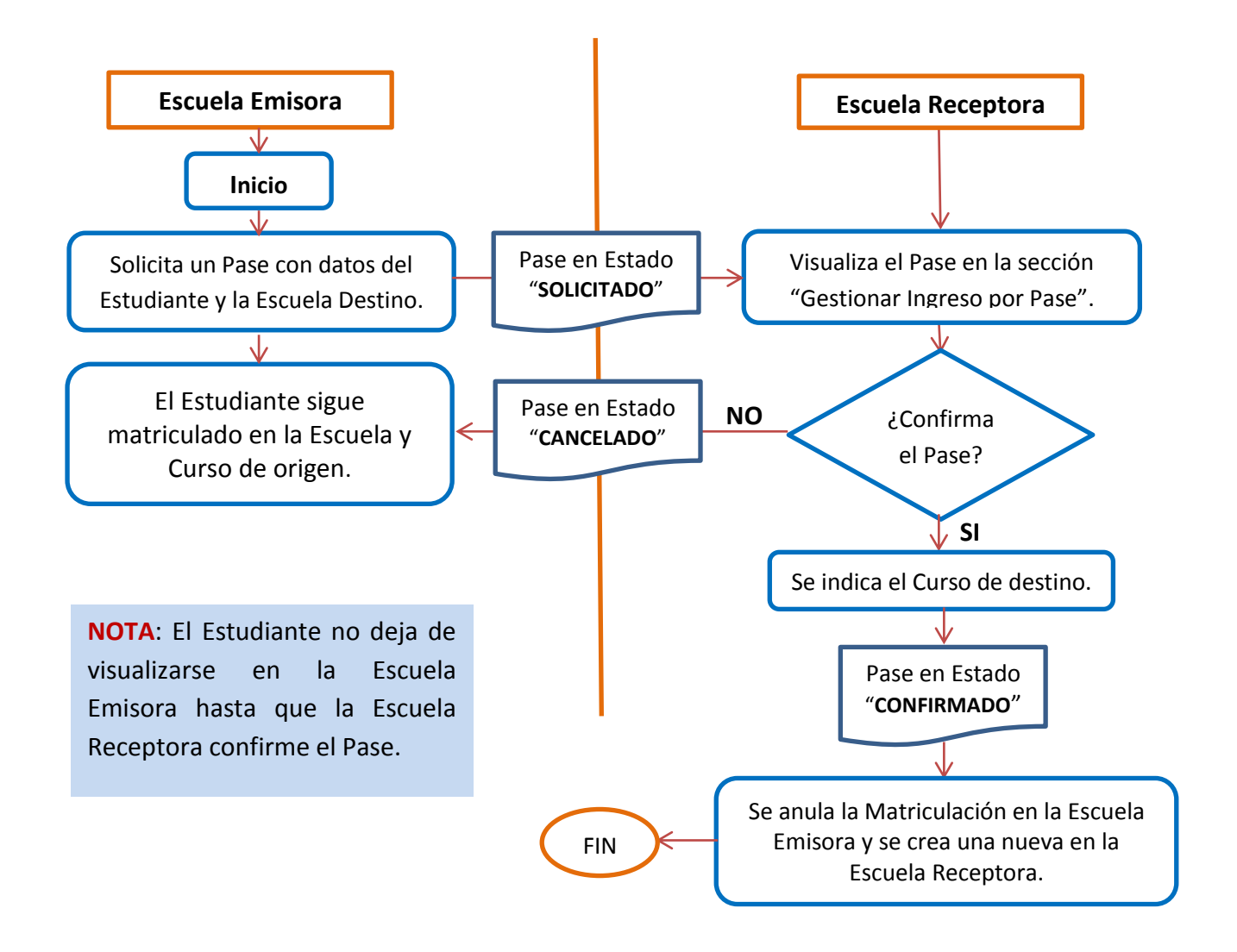

#### 4. Gestionar Egreso por Pase

Se pueden presentar las siguientes situaciones de Egreso por Pase:

- 1. Pase a Escuelas **dentro** de la Provincia de Córdoba.
- 2. Pase a Escuelas fuera de la Provincia de Córdoba: A su vez, este Pase pueden ser:
  - a) Pase a Escuelas del Resto del País
  - b) Pase a Escuelas de Países Extranjeros

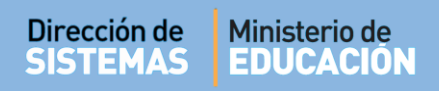

#### 4.1. Pase a Escuelas dentro de la Provincia de Córdoba

Cuando un Estudiante solicita un Pase a una Escuela dentro de la Provincia, corresponde a la Escuela Emisora registrar un **Pase por Egreso**.

Ingresar a la siguiente Acción:

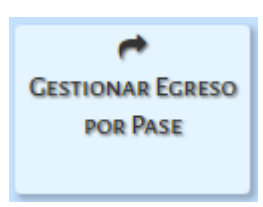

Seleccionar 
B Registrar Nuevo Pase

| ≡ menu<br>→ Gestionar Egr | eso Por Pas     | SE       |           |                              | ESCUELA:  | ADOLFO AL | SINA- <u>CA</u> | MBIAR ESCU    |
|---------------------------|-----------------|----------|-----------|------------------------------|-----------|-----------|-----------------|---------------|
| r Gestionar Egr           | eso Por Pas     | SE       |           |                              |           |           |                 | •             |
|                           |                 |          |           |                              |           |           | 15              | IECESITA AYUI |
| LISTADO DE PASES - EGR    | RESOS           |          |           |                              |           |           | _               |               |
| Ver pases en estado:S     | eleccione un es | stado 🔻  |           |                              |           |           |                 |               |
| -                         |                 |          |           |                              |           |           |                 |               |
| Q Buscar                  |                 |          |           |                              |           |           |                 |               |
|                           |                 |          |           |                              |           |           | 🛢 Regis         | trar Nuevo Pa |
| Mostrar 10 🔻 entradas     |                 |          |           |                              |           | Bus       | car:            |               |
| Fecha Solicitud Fe        | echa Egreso     | Apellido | Nombres   | Nro. Documento               | Grado/Año | Turno     | División        | Acciones      |
|                           |                 |          |           |                              |           |           |                 |               |
|                           |                 |          | No hay da | atos disponibles en la tabla |           |           |                 |               |

Buscar la Sala / Grado o Curso donde se encuentra matriculado el Estudiante:

|                                                                                                    | Escuela: ADOLFO ALSINA - 😂 Cambiar Escuela |
|----------------------------------------------------------------------------------------------------|--------------------------------------------|
| -ESTUDIANTE A SOLICITAR PASE                                                                                                    | ¿NECESITA AYUDA?<br><u>CLICK AQUI</u>      |
| Curso:Seleccione un curso<br>Seleccione un curso<br>BI SALA DE CINCO "MA" MAÑANA (687196446)<br>PRIMER GRADO "MA" MAÑANA (687196446)<br>SEGUNDO GRADO "MA" MAÑANA (687196446)<br>CUARTO GRADO "MA" MAÑANA (687196446)<br>68 QUINTO GRADO "MA" MAÑANA (687196446)<br>SEXTO GRADO "MA" MAÑANA (687196446)<br>SEXTO GRADO "MA" MAÑANA (687196446) | TO                                         |

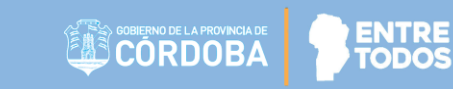

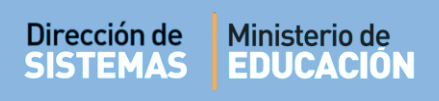

Luego seleccionar Q Buscar

El Sistema muestra todos los Estudiantes matriculados en esa sección, seleccionar el Estudiante por el cual se solicitará el Pase:

| LUMNO A REGISTRAR                                                                                  |                                          |                                                  |                                                                                                    |                  |
|----------------------------------------------------------------------------------------------------|------------------------------------------|--------------------------------------------------|----------------------------------------------------------------------------------------------------|------------------|
| cuela: INSTITUTO SUPERIOR JERÓNIMO LUIS DE CABRERA                                                 |                                          |                                                  |                                                                                                    |                  |
| urso: PRIMER GRADO "A " MAÑANA 🔹                                                                   |                                          |                                                  |                                                                                                    |                  |
| Q. Buscar X Cancelar                                                                               |                                          |                                                  |                                                                                                    |                  |
|                                                                                                    |                                          |                                                  |                                                                                                    |                  |
|                                                                                                    |                                          |                                                  |                                                                                                    |                  |
| Mostrar 10 T entradas                                                                              |                                          | Bus                                              | ar:                                                                                                    |                  |
| Mostrar 10 • entradas<br>spellido y Nombre                                                         | Tipo Documento                           | Nro. Documento                                   | Gar:<br>Sexo<br>≎                                                                                                    | Seleccionar<br>0 |
| Mostrar 10 • entradas<br>Apellido y Nombre<br>©<br>IRIARTE CINTIA                                  | Tipo Documento<br>¢<br>DNI               | Bus<br>Nro. Documento<br>0<br>2500000            | Gar:<br>Sexo<br>O<br>FEMENINO                                                                                                    | Seleccionar      |
| Mostrar 10                                                                                         | Tipo Documento<br>≎<br>DNI<br>DNI        | Bus<br>Nro. Documento<br>¢<br>2500000<br>2400000 | Carr<br>Sexo<br>O<br>FEMENINO<br>FEMENINO                                                                                                    | Seleccionar      |
| Mostrar 10 • entradas<br>Apellido y Nombre<br>0<br>IRIARTE CINTIA<br>ORO ALDO CESAR<br>GUY MARCELO | Tipo Documento<br>¢<br>DNI<br>DNI<br>DNI | Bus<br>0 2500000 2400000 2300000                 | Cerritoria Sectoria Sectoria S | Seleccionar<br>C |

El Sistema muestra el Apellido, Nombre y DNI del Estudiante seleccionado y solicita que complete una serie de datos:

| Solicitud de Pase                                      | ₹NECESITA AYUDA?<br>CLICK AQUI |
|--------------------------------------------------------|--------------------------------|
| Q Buscar otro Estudiante                               |                                |
| Estudiante Seleccionado: LOPEZ, PEDRO - DNI: 11111111  |                                |
|                                                        |                                |
| Datos de Solicitud de Pase                             |                                |
| Fecha de Egreso: 07/09/2016                            |                                |
| Motivo: RAZONES PARTICULARES •                         |                                |
| Antecedentes: Ej: Por mudanza                          |                                |
| Destino Pase: Provincia de Córdoba - Escuela Pública 🔹 |                                |
| Destino                                                |                                |
| Escuela destino: El EGIR ESCUELA                       |                                |
| + Buscar Escuela                                       |                                |
|                                                        |                                |
| ✓ Registrar Pase                                       |                                |

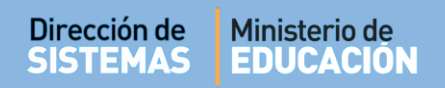

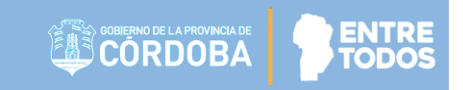

- **Fecha de Egreso:** ingresar la fecha de solicitud de Pase.
- **Motivo:** optar por *cambio de domicilio* o *razones particulares*.
- Antecedentes: registrar un texto aclaratorio.
- **Destino Pase:** indicar si la Escuela de destino se encuentra dentro de la Provincia de Córdoba, si es una Escuela Municipal, si se encuentra en otra Provincia o en el extranjero.

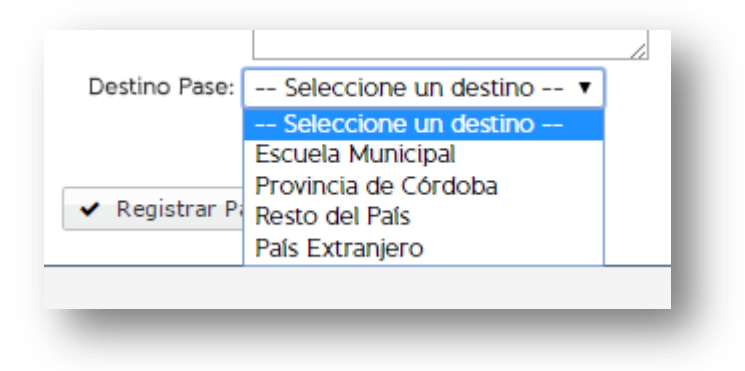

Si elige la opción Escuela Municipal debe escribir el Nombre de la Escuela Receptora.

| Destino Pase: Escuela Municipal 🔹 |
|-----------------------------------|
| Escuela: Ej: Gabriela Mistral     |
|                                   |

Si elige la opción Provincia de Córdoba, puede buscar la Escuela Destino a través del botón Q Buscar Escuela

| Destino Pase: Provincia de Córdoba           | • |
|----------------------------------------------|---|
| - DESTINO<br>Escuela destino: ELEGIR ESCUELA |   |
| + Buscar Escuela                             |   |

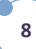

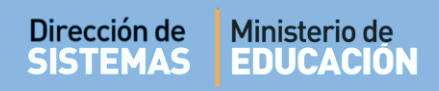

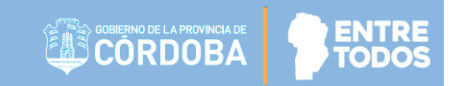

Puede hacerlo a través del Código de Empresa de la Escuela Destino.

| - Buscar Escuela Destino-                                          |  |
|--------------------------------------------------------------------|--|
| Código Escuela: EE0550528     Nombre Escuela: Ej: Gabriela Mistral |  |
| Q Buscar Escuela                                                   |  |

Al buscar el Código de Empresa, verificar si es la Escuela de destino la correcta y seleccionarla.

| Buscar Escuela Destino               |       |         |         |                   |              |
|--------------------------------------|-------|---------|---------|-------------------|--------------|
| Código Escuela: EE0550528            | ]     |         |         |                   |              |
| Nombre Escuela: Ej: Gabriela Mistral |       |         |         |                   |              |
| Q Buscar Escuela                     |       |         |         |                   |              |
| ELIJA UNA DE LAS SIGUIENTES ESCUELAS |       |         |         |                   |              |
| Mostrar 10                           |       |         | But     | car:              |              |
| Mostral 10 + entradas                |       |         | Du      | sear.             |              |
| Código Escuela Nombre Escuela        | Anexo | CUE     | CUE An. | Ubicación         | Seleccionar  |
| EE0550528 ADOLFO ALSINA              | 0     | 1402321 | 00      | ⊛ LOS<br>REARTES, |              |
| Mostrando 1 a 1 de 1 entradas        |       |         | Primero | Previo 1 Pro      | óximo Último |
|                                      |       |         |         |                   |              |
|                                      |       |         |         |                   |              |

Otra posibilidad es buscar la Escuela Destino por su nombre:

| – Buscar Escuela Destino      | -1 |
|-------------------------------|----|
| Código Escuela: Ej: EE0520110 |    |
| Nombre Escuela: azcuenaga     |    |
| Q Buscar Escuela              | J  |

Al hacerlo de esta manera, el Sistema muestra la lista de Escuelas relacionada con los datos ingresados. Verificar cuál es la Escuela Destino correcta y seleccionarla.

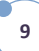

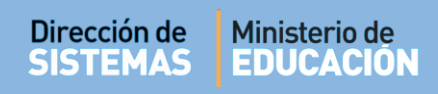

| odigo Escuela:         | Ej: EE0520110         |       |         |         |                    |             |
|------------------------|-----------------------|-------|---------|---------|--------------------|-------------|
| lombre Escuela:        | azcuenaga             |       |         |         |                    |             |
| <b>Q</b> Buscar Escuel | a                     |       |         |         |                    |             |
| LIJA UNA DE LA         | S SIGUIENTES ESCUELAS |       |         |         |                    |             |
| Mostrar 10 🔹           | entradas              |       |         | E       | luscar:            |             |
| Código Escuela         | Nombre Escuela        | Anexo | CUE     | CUE An. | Ubicación          | Seleccionar |
| EE0660753              | MIGUEL DE AZCUENAGA   | 0     | 1404027 | 00      | Ø ,<br>DEPARTAMENT |             |
| EE0770597              | MIGUEL DE AZCUENAGA   | 0     | 1401945 | 00      | Ø ,<br>DEPARTAMENT |             |
|                        | MIGUEL DE AZCUENAGA   | 0     | 1401393 | 00      | Ø ,<br>DEPARTAMENT |             |
| EE0770713              |                       |       |         |         |                    |             |

Al seleccionar la Escuela, el Sistema vuelve a la pantalla de Solicitud de Pase, mostrando los datos de la misma.

| SOLICITUD DE PASE                                                                                                    | RECESITA AYUDA?<br><u>CLICK AQUI</u>                                                              |
|----------------------------------------------------------------------------------------------------|---------------------------------------------------------------------------------------------------|
| 2 Buscar otro Estudiante<br>Estudiante Seleccionado: LOPEZ, PEDRO - DNI: 11111111                                            |                                                                                                   |
| DATOS DE SOLICITUD DE PASE<br>Fecha de Egreso: 07/09/2016<br>Motivo: RAZONES PARTICULARES •<br>Antecedentes: Ei: Por mudanza |                                                                                                   |
| Destino Pase: Provincia de Córdoba - Escuela Pública 🔹                                                                       | Es posible cambiar la Escuela<br>escogida siguiendo los mismos<br>pasos anteriores a través de la |
| DESTINO<br>Escuela destino: BERNARDINO RIVADAVIA -                                                                           | opción <b>+ Cambiar Escuela Elegida</b> .                                                         |

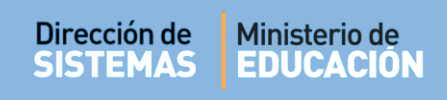

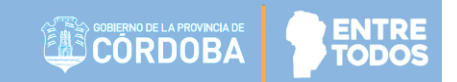

Luego de completar los datos, seleccionar

| Solicitud de Pase                                      | 2NECESITA AYUDA?<br>CLICK AQUI |
|--------------------------------------------------------|--------------------------------|
| Q Buscar otro Estudiante                               |                                |
| Estudiante Seleccionado: LOPEZ, PEDRO - DNI: 1111111   |                                |
| - DATOS DE SOLICITUD DE PASE                           |                                |
| Fecha de Egreso: 07/09/2016                            |                                |
| Motivo: RAZONES PARTICULARES •                         |                                |
| Antecedentes: Ej: Por mudanza                          |                                |
| Destino Pase: Provincia de Córdoba - Escuela Pública • |                                |
| - Destino-                                             |                                |
| Escuela destino: BERNARDINO RIVADAVIA - EE0550552      |                                |
| + Cambiar Escuela Elegida                              |                                |
| ✓ Registrar Pase                                       |                                |
|                                                        |                                |

Registrar Pase

Confirmar el registro del Pase.

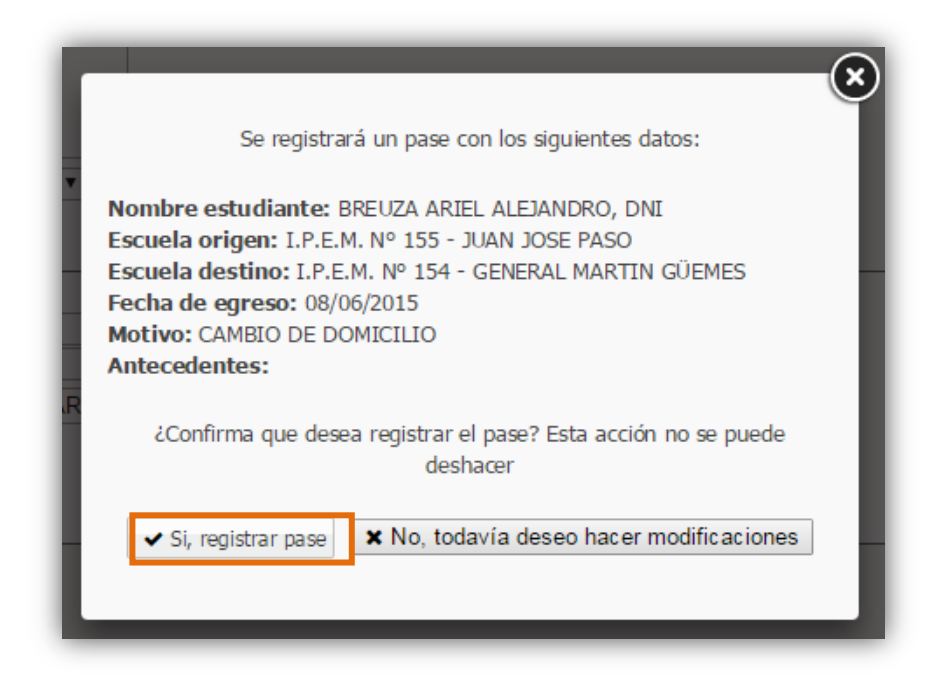

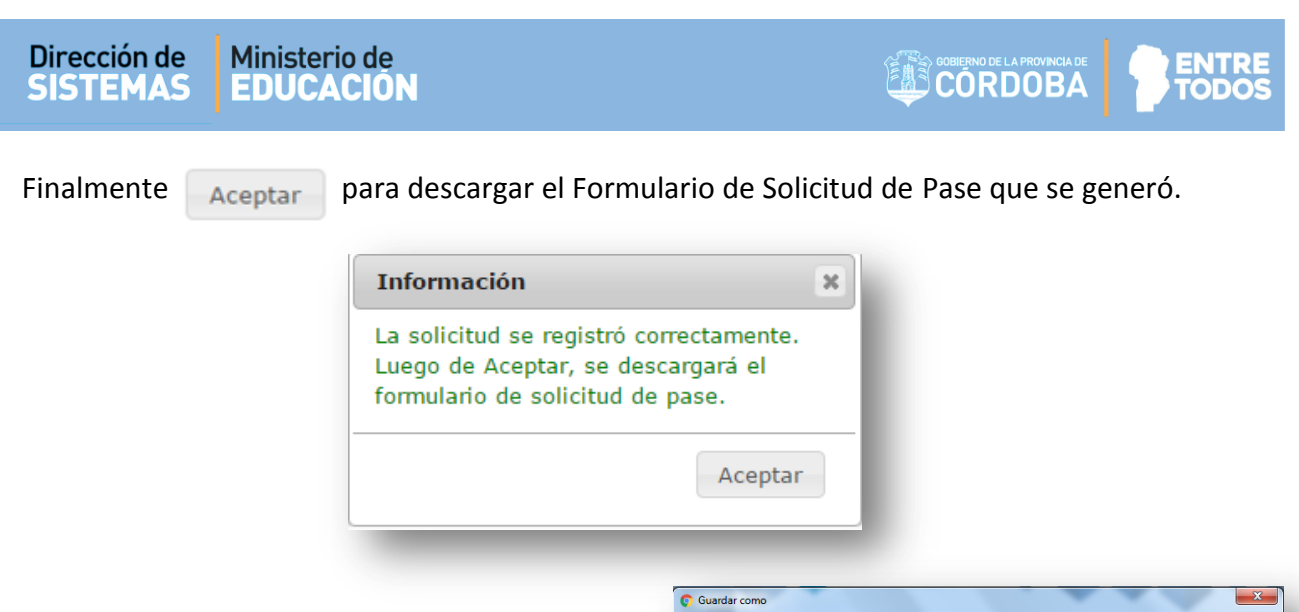

Buscar el lugar en su equipo donde desea descargar el archivo PDF que se creó y guardarlo.

| Organizar 🔻 🛛 Nueva c | arpeta                                      |                    | 1 - 0           |
|-----------------------|---------------------------------------------|--------------------|-----------------|
| 🔶 Favoritos           | Nombre                                      | Fecha de modifica  | Тіро            |
| 🐌 Descargas           | 🔁 27_la_matriz_tic_herramienta_para_planifi | 24/08/2016 11:28 a | Adobe Acrobat D |
| 🧮 Escritorio          | 🔁 ConsultaEstudiantes201608181033408906     | 18/08/2016 10:33 a | Adobe Acrobat D |
| Sitios recientes      | 🔁 libreta_primaria201608081252044296        | 08/08/2016 12:52   | Adobe Acrobat D |
|                       | 🔁 libreta_primaria201608081325383671        | 08/08/2016 01:26   | Adobe Acrobat D |
| 🗃 Bibliotecas         | 🔁 libreta_primaria201608171334069921        | 17/08/2016 01:35   | Adobe Acrobat D |
| Documentos            | 🔁 libreta_primaria201608241143058125        | 24/08/2016 11:43 a | Adobe Acrobat D |
| 📔 Imágenes            | 🔁 manualusuario_gestion_estudiantes         | 08/08/2016 10:09 a | Adobe Acrobat D |
| 🎝 Música              |                                             |                    |                 |
| 🚼 Vídeos              |                                             |                    |                 |
| 💺 Equipo 👻            | < III                                       |                    |                 |
| Nombre: Com           | probantePase201609061153569531              |                    | •               |
| Tipo: Adob            | e Acrobat Document                          |                    | -               |
|                       |                                             |                    |                 |

Una vez guardado el archivo, al abrirlo, se visualizará de la siguiente manera:

|                                          | PASE                                                                                                    |                                             |
|------------------------------------------|----------------------------------------------------------------------------------------------------|---------------------------------------------|
| Establecimiento educativo: I.P.E.M. N°   | 3 - GENERAL JUAN BAUTISTA BUSTO                                                                                                    | IS.                                         |
| Se hace constar que VILLALON BRISA       | ANTONELLA, de SEGUNDO AÑO "A " T                                                                                                    | ARDE (687197747), Plan de estudios de 344/1 |
| tiene en trámite su certificado de estud | ios incompletos.                                                                                                    |                                             |
| Datos complementarios                    | and the second second se |                                             |
| Tipo y N° de documento:                  |                                                                                                    |                                             |
| Curso completo aprobado de:              |                                                                                                    |                                             |
| Materias que adeuda:                     |                                                                                                    |                                             |
| A pedido del/a interesado/a y al solo ef | ecto de ser presentada ante las autoridade                                                                                                    | es educativas                               |
| que correspondan se extiende la prese    | nte, sin enmiendas ni raspaduras en la ciu                                                                                                    | udad de                                     |
| , a los 30 días del mes de junio del año | 2017.                                                                                                    |                                             |
|                                          |                                                                                                    |                                             |
|                                          |                                                                                                    |                                             |
|                                          |                                                                                                    |                                             |
|                                          |                                                                                                    |                                             |
|                                          | Colleg del                                                                                                    |                                             |
| ***************************************  | Sellos del                                                                                                    |                                             |

#### 4.2. Pase a Escuelas fuera de la Provincia de Córdoba

Cuando se desea registrar un Pase de un Estudiante que se cambió a una Escuela fuera de la Provincia de Córdoba o del País, debe completar los siguientes datos:

- **Fecha de Egreso:** ingresar la fecha de solicitud de Pase.
- **Motivo:** optar por *cambio de domicilio* o *razones particulares*.
- Antecedentes: registrar un texto aclaratorio.
- **Destino Pase:** indicar si la Escuela de destino se encuentra en otra Provincia o en el extranjero.

| seleccione un destino                  | • |
|----------------------------------------|---|
| Seleccione un destino                  |   |
| Provincia de Córdoba - Escuela Pública |   |
| Provincia de Córdoba - Escuela Privada |   |
| Resto del País                         |   |
| País Extranjero                        |   |

#### 4.2.1. Pase a Escuelas del Resto del País

Al seleccionar *Resto del País* se muestran las opciones para registrar el Destino: Provincia y Escuela.

| - DATOS DE SOLICITUD DE PASE                |            |                                                                              |
|---------------------------------------------|------------|------------------------------------------------------------------------------|
| Fecha de Egreso: 24/06/2015                 |            |                                                                              |
| Motivo: CAMBIO DE DOMICILIO   Antecedentes: | -          | - Seleccione una provincia -<br>BUENOS AIRES<br>CAPITAL FEDERAL<br>CATAMARCA |
| Destino Pase: Resto del País T              | - DATOS D  | CHACO<br>CHUBUT —<br>CORDOBA<br>CORRIENTES<br>ENTRE RIOS                     |
| - DESTINO                                   | Motivo: (  | FORMOSA<br>JUJUY<br>LA PAMPA<br>LA RIOJA                                     |
| Escuela:                                    | Destino P  | MENDOZA<br>MISIONES<br>NEUQUEN                                               |
| ✓ Registrar Pase ★ Cancelar                 | - DESTING  | SALTA<br>SAN JUAN<br>SAN LUIS                                                |
|                                             | Provincia: | Seleccione una provincia 🔻                                                   |

| Dirección de | Ministerio de |
|--------------|---------------|
| SISTEMAS     | EDUCACION     |

|--|--|

En la opción Escuela escribir el Nombre de la Escuela Receptora.

| DESTINO                             | - |
|-------------------------------------|---|
| Provincia: MENDOZA                  |   |
| Escuela: Escuela General San Martín |   |
| ✓ Registrar Pase X Cancelar         | ļ |

Una vez completados los datos, mediante el botón Registrar Pase se muestra una pantalla de confirmación de datos:

Si los datos son correctos, confirmar nuevamente la registración del Pase.

El Estudiante dejará de pertenecer a la Matrícula de la Escuela.

Puede volver atrás, si algún dato es incorrecto.

| Se regist                                                                                                    | trará un pase con los siguientes datos:                                             |
|----------------------------------------------------------------------------------------------------|-------------------------------------------------------------------------------------|
| Nombre estudiante<br>Escuela origen:<br>Escuela destino: Es<br>Fecha de egreso: 24<br>Motivo: CAMBIO DE<br>Antecedentes: | : BREUZA ARIEL ALEJANDRO, DNI<br>cuela General San Martín<br>4/06/2015<br>DOMICILIO |
| ¿Confirma que de                                                                                                    | esea registrar el pase? Esta acción no se puede<br>deshacer                         |
| ✓ Si, registrar pase                                                                                                    | No, todavía deseo hacer modificaciones                                              |

Al **Aceptar** a través del botón Si, registrar pase, podrá descargar en su equipo, el Formulario de Solicitud de Pase que se generó en formato PDF.

| Información                                    | X                                    |
|------------------------------------------------|--------------------------------------|
| La solicitud se regist<br>Luego de Aceptar, se | ró correctamente.<br>e descargará el |
| formulario de solicitu                         | ud de pase.                          |

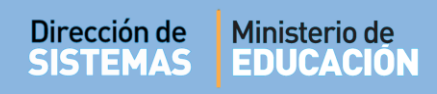

#### 4.2.2. Pase a Escuelas de Países Extranjeros

Al seleccionar *País Extranjero* se muestran las opciones para seleccionar el País de destino y la Escuela:

| Fecha de Egreso: 24/06/2015        |                                       |
|------------------------------------|---------------------------------------|
|                                    |                                       |
| Antecedentes:                      | Seleccione una nacionalidad           |
|                                    | Albania                               |
|                                    | Alemania                              |
|                                    | Alemania Occidental                   |
|                                    | <ul> <li>Alemania Oriental</li> </ul> |
| Partire Bases Defe Futureires      | Arabia                                |
| Destino Pase: País Extranjero      | II Argelia                            |
|                                    | Argentina                             |
|                                    | " Armenia                             |
| DESTINO                            | ti Australia                          |
|                                    | Austria                               |
| ais: Seleccione una nacionalidad 🔻 | e Bangladesh                          |
| Escuela:                           | Birmania                              |
|                                    | Bolivia                               |
|                                    | Brasil                                |
| 🛚 Registrar Pase 🗙 Cancelar        | , Bulgaria                            |
|                                    | Bélgica                               |
|                                    | Cabo Verde                            |
|                                    | Canadá                                |
|                                    | Checoslovaquia                        |

En la opción Escuela escribir el Nombre de la Escuela Receptora.

| Destino                          |   |
|----------------------------------|---|
| aís: ESPAÑA                      | ¥ |
| scuela: Nuestra Señora de Loreto |   |
| • Registrar Pase 🗙 Cancelar      |   |

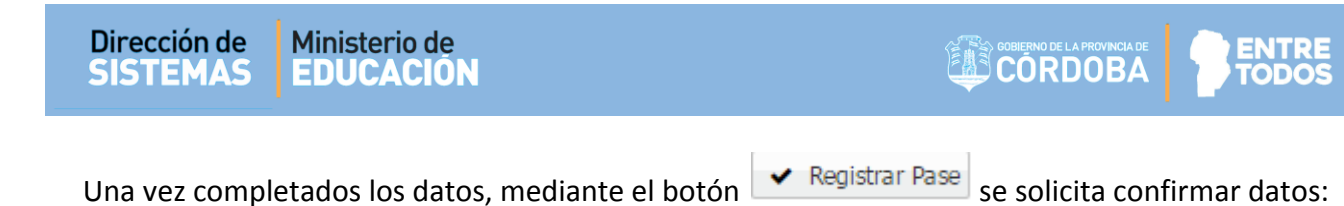

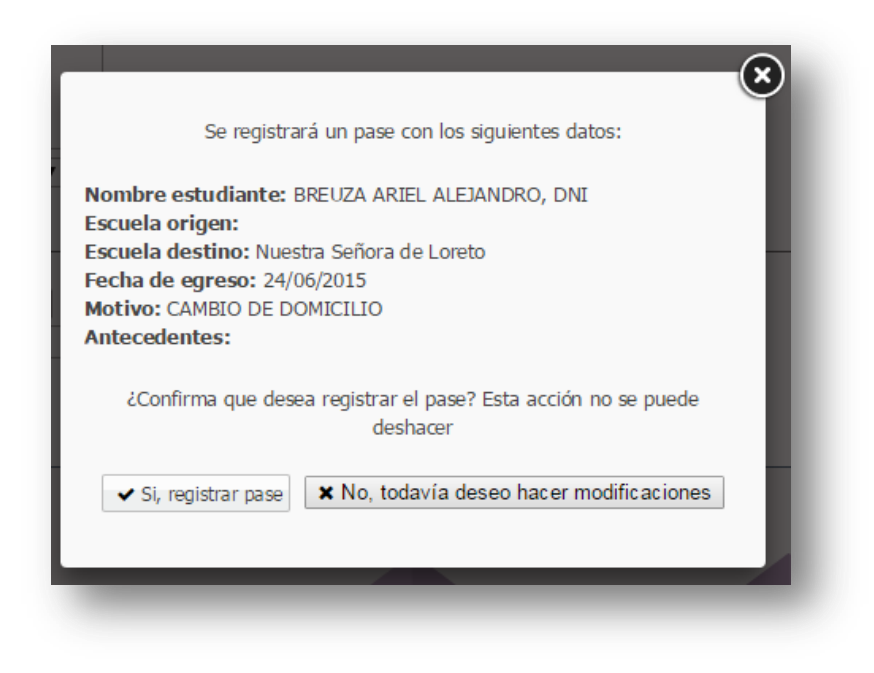

Al **Aceptar**, podrá descargar en su equipo el Formulario de Solicitud de Pase que se generó en formato PDF.

| Información                                                                 | ×                                               |
|-----------------------------------------------------------------------------|-------------------------------------------------|
| La solicitud se registri<br>Luego de Aceptar, se<br>formulario de solicituo | ó correctamente.<br>descargará el<br>d de pase. |
|                                                                             | Aceptar                                         |

#### 5. Listado de Pase - Egresos

Si se desea ver el registro de los Pases Solicitados, Cancelados y los Aceptados, debe ir a la sección "Gestionar Egresos por Pase".

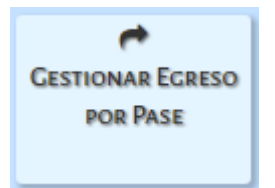

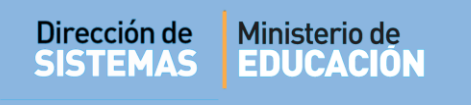

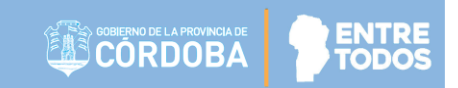

Seleccionar el Estado del Pase y Q Buscar

|                        |                     |          |           |                             |                | Ges        | CION ES           | cuulante                           |
|------------------------|---------------------|----------|-----------|-----------------------------|----------------|------------|-------------------|------------------------------------|
| E MENU                 |                     |          |           | Escue                       | LA: MERCEDITAS | DE SAN MAI | RTIN-₽ <u>C</u> / |                                    |
| Gestión de Pa          | ASES                |          |           |                             |                |            | دا                | ?<br>IECESITA AYUDA?<br>CLICK AQUI |
| LISTADO DE PASES - E   | GRESOS              |          |           |                             |                |            |                   |                                    |
| Ver pases en estado: 🗌 | Seleccione un estad | lo 🔻     |           |                             |                |            |                   |                                    |
|                        | Seleccione un estar | do       |           |                             |                |            |                   |                                    |
| Q Buscar               | SOLICITADO          |          |           |                             |                |            |                   |                                    |
| (<br>(                 | CANCELADO 😡         |          |           |                             |                |            | 🕒 Regist          | trar Nuevo Pase                    |
| vlostrar 10 🔻 entrad   | ias                 |          |           |                             |                | Busca      | ir:               |                                    |
| echa Solicitud         | Fecha Egreso        | Apellido | Nombres   | Nro. Documento              | Grado/Año      | Turno      | División          | Acciones                           |
|                        |                     |          | No hay da | tos disponibles en la tabla |                |            |                   |                                    |
|                        |                     |          |           |                             |                | Primero    | Previo Pró        |                                    |
| Mostrando 0 a 0 de 0 e | entradas            |          |           |                             |                |            |                   |                                    |

Se pueden realizar dos acciones: Ver detalle del Pase o Cancelar Pase

Ver el detalle del Pase

| MENU                        |                                |                                                                                                    |                                                                                                    |                | ESCUELA: ADOLFO | ALSINA - | <u>С Самвія</u>        | AR ESCUELA                       |
|-----------------------------|--------------------------------|----------------------------------------------------------------------------------------------------|----------------------------------------------------------------------------------------------------|----------------|-----------------|----------|------------------------|----------------------------------|
| GESTIÓI                     | n de Pases                     |                                                                                                    |                                                                                                    |                |                 |          | ¿NECES<br><u>CLICI</u> | <b>?</b><br>ITA AYUDA?<br>K AQUI |
| LISTADO DE I                | Pases - Egresos                | 5                                                                                                    |                                                                                                    |                |                 |          |                        |                                  |
| Ver pases en e              | estado: SOLICITA               | ADO 🔻                                                                                                    |                                                                                                    |                |                 |          |                        |                                  |
| <b>Q</b> Buscar             |                                |                                                                                                    |                                                                                                    |                |                 |          |                        |                                  |
|                             |                                |                                                                                                    |                                                                                                    |                |                 | 0        | Registrar N            | luevo Pase                       |
| Mostrar 10                  | <ul> <li>entradas</li> </ul>   |                                                                                                    |                                                                                                    |                | E               | Buscar:  |                        |                                  |
| Fecha<br>Solicitud          | Fecha Egreso                   | Apellido                                                                                                    | Nombres                                                                                                    | Nro. Documento | Grado/Año       | Turno    | División               | Acciones                         |
|                             |                                |                                                                                                    | REDRO                                                                                                    |                | PRIMER GRADO    | ΜΑÑΑΝΑ   | ма                     |                                  |
| 06/09/2016<br>Iostrando 1 a | 07/09/2016<br>a 1 de 1 entrada | as                                                                                                    | PEDRO                                                                                                    |                | Primero         | Previo 1 | Próximo                | Ver detai                        |
| 06/09/2016<br>Mostrando 1 a | 07/09/2016<br>a 1 de 1 entrada | IS IS                                                                                                    | FEDRO                                                                                                    |                | Primero         | Previo 1 | Próximo                | Ver detai                        |
| 06/09/2016<br>Mostrando 1 a | 07/09/2016                     | - DETALLES<br>Estudiante:<br>Documento:<br>Fecha de so                                                                                            | DEL PASE<br>LOPEZ PEDRO<br>: 11111111<br>licitud: 06/09/2016                                                                                       |                | Primero         | Previo 1 | Próximo                | Ver deta                         |
| 06/09/2016<br>Mostrando 1 a | 07/09/2016                     | DOPEZ<br>- DETALLES<br>Estudiante:<br>Documento:<br>Fecha de so<br>Fecha de ga<br>Antecedent                                                      | DEL PASE<br>LOPEZ PEDRO<br>: 11111111<br>licitud: 06/09/2016<br>reso: 07/09/2016<br>e: -                                                           |                | Primero         | Previo 1 | Próximo                | Ver deta                         |
| 06/09/2016<br>Mostrando 1 a | 07/09/2016                     | DOPEZ<br>as<br>- DETALLES<br>Estudiante:<br>Documento:<br>Fecha de so<br>Fecha de eg<br>Antecedent<br>Motivo del p<br>Grado (Año                  | DEL PASE<br>LOPEZ PEDRO<br>: 1111111<br>licitud: 06/09/2016<br>reso: 07/09/2016<br>e: -<br>Dase: RAZONES PARTIO<br>Origon: PEIMER GRAD             | CULARES        | Primero         | Previo 1 | Próximo                | Ver deta                         |
| 06/09/2016<br>Mostrando 1 a | 07/09/2016                     | DETALLES<br>Estudiante:<br>Documento:<br>Fecha de so<br>Fecha de so<br>Fecha de de ga<br>Antecedent<br>Motivo del p<br>Grado/Año<br>División Orig | DEL PASE<br>LOPEZ PEDRO<br>: 1111111<br>licitud: 06/09/2016<br>ireso: 07/09/2016<br>e: -<br>base: RAZONES PARTIO<br>Origen: PRIMER GRAD<br>pen: MA | CULARES        | Primero         | Previo 1 | Próximo                | Ver deta                         |

Cancelar Pase: Se puede cancelar la solicitud de un Pase antes de ser confirmado por la Escuela Receptora.

| Gestión de Pases                |         |                |              |         | ¿NECESITA AYUDA?   |
|---------------------------------|---------|----------------|--------------|---------|--------------------|
| LISTADO DE PASES - EGRESOS      |         |                |              |         |                    |
| √er pases en estado: SOLICITADO | T       |                |              |         |                    |
| • Burner                        |         |                |              |         |                    |
| Q Buscar                        |         |                |              |         |                    |
|                                 |         |                |              | 🕒 Rej   | gistrar Nuevo Pase |
| fostrar 10 🔻 entradas           |         |                |              | Buscar: |                    |
| echa Fecha Egreso Apellido      | Nombres | Nro. Documento | Grado/Año    | Turno D | ivisión Acciones   |
|                                 | 0500.0  | 1111111        | PRIMER GRADO | ΜΑÑΑΝΑ  | MA                 |
| olicitud Fecha Egreso Apellido  | Nombres | Nro. Documento | Grado/Año    | Turno D | ivisión Acciones   |

El Sistema solicita la confirmación de la solicitud de cancelación.

| Alerta!                                   | Ξ,                          |
|-------------------------------------------|-----------------------------|
| Seguro que desea ca<br>alumno/a LOPEZ, PE | ncelar el pase del<br>DRO ? |
|                                           | SiNo                        |
|                                           | Si No                       |

#### 6. Gestionar Ingreso por Pase

#### 6.1. Pase por Ingreso a una Escuela de la Provincia de Córdoba

Cuando su Escuela ha recibido una solicitud de Pase por parte de otra Escuela de Córdoba, al ingresar el Directivo o Personal autorizado al Sistema Gestión Estudiantes, el mismo le informa a través de un ícono rojo en la sección **Gestionar Ingreso por Pase**, en el cual se indica la cantidad de Pases pendientes de Confirmación.

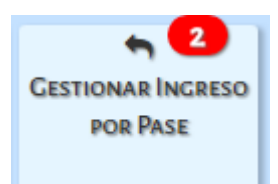

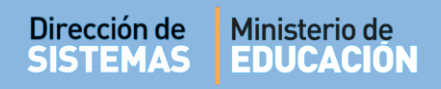

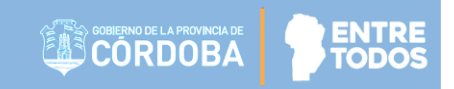

Al ingresar a esta sección, se muestran los datos de la solicitud.

Dentro de las Acciones disponibles, es posible **Confirmar** o **Rechazar** la solicitud de Pase.

|                         |                              |                   |          |        | Ges                      | stión de Es                  | tudiant             |
|-------------------------|------------------------------|-------------------|----------|--------|--------------------------|------------------------------|---------------------|
| MENU                    |                              |                   |          |        | ESCUELA: BERNARDINO R    |                              |                     |
| GESTIÓN                 | DE PASES                     | os                |          |        |                          | ٤N                           | ?<br>IECESITA AYUDA |
| Mostrar 10              | <ul> <li>entradas</li> </ul> |                   |          |        |                          | Buscar:                      |                     |
|                         | Fasher                       |                   |          |        |                          |                              |                     |
| Fecha<br>Solicitud      | Egreso                       | Nro.<br>Documento | Apellido | Nombre | Escuela                  | Grado/Año                    | Acciones            |
| Solicitud<br>06/09/2016 | Egreso<br>07/09/2016         | Documento         | Apellido | PEDRO  | Escuela<br>ADOLFO ALSINA | Grado/Año<br>PRIMER<br>GRADO | Acciones            |

#### 6.1.1. Confirmar un Pase

Para Confirmar el Pase debe seleccionar el ícono 🤷 .

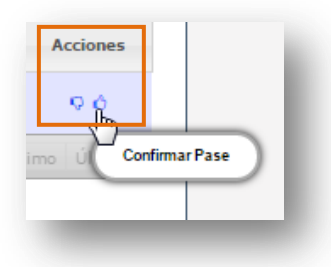

Luego elegir el Curso destino, indicar si es repitente e informar los datos del registro en el Libro Matriz.

| Curso destino:  | Seleccione un grado/año ▼     |  |
|-----------------|-------------------------------|--|
| Repite:         |                               |  |
| Libro Matriz: E | j: 2                          |  |
| Folio: Ej: 5    |                               |  |
|                 |                               |  |
|                 |                               |  |
|                 |                               |  |
|                 | ≓ Confirmar Pase y Matricular |  |

| Dirección de<br>SISTEMAS | Ministerio de<br>EDUCACIÓN                                                                                                    | GOBIERNO DE LA PROVINCIA DE CORDOBA | ENTRE |
|--------------------------|----------------------------------------------------------------------------------------------------|-------------------------------------|-------|
|                          | Curso destino:Seleccione un grado/año ▼     Repite:Seleccione un grado/año     Elibro Matriz:Seleccione un grado/año     Folio: | Bt                                  |       |

Por último, seleccionar

≓ Confirmar Pase y Matricular

El Sistema muestra el mensaje de Confirmación de la acción e inmediatamente habilita la posibilidad de descargar el Comprobante del Pase:

| : 2                  |                      |                                          |                                           |
|----------------------|----------------------|------------------------------------------|-------------------------------------------|
|                      |                      |                                          |                                           |
|                      |                      |                                          |                                           |
|                      |                      |                                          | - 1                                       |
| El pase fue confirma | do de manera exitosa |                                          |                                           |
|                      |                      |                                          |                                           |
| ×C                   | errar                |                                          | <b>.</b>                                  |
| i                    | El pase fue confirma | El pase fue confirmado de manera exitosa | El pase fue confirmado de manera exitosa. |

Buscar el lugar en su equipo en donde desea que se descargue el Comprobante del Pase Confirmado y guardarlo.

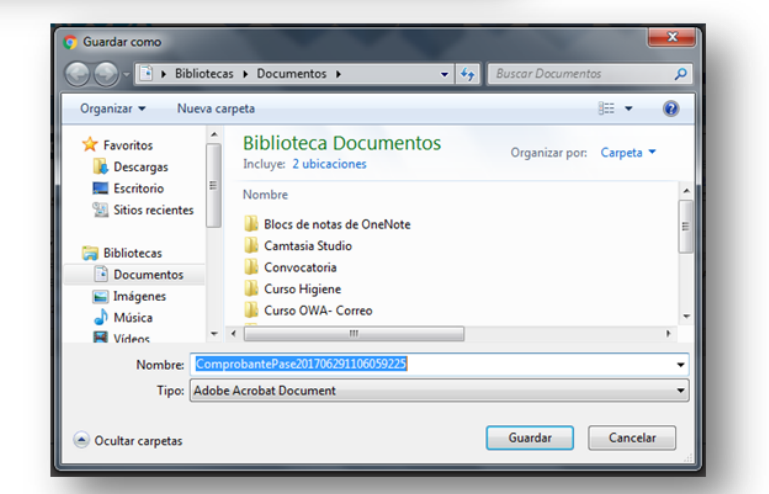

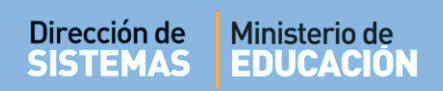

#### 6.1.2. Rechazar un Pase

Cuando la Escuela Receptora por algún motivo **NO** desea recibir el Pase puede Rechazarlo mediante la opción

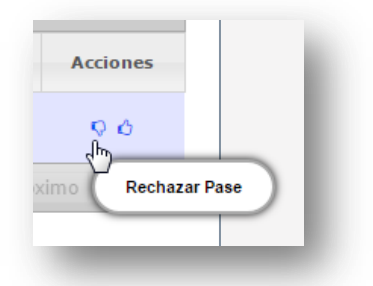

A continuación consulta si está seguro de cancelarlo:

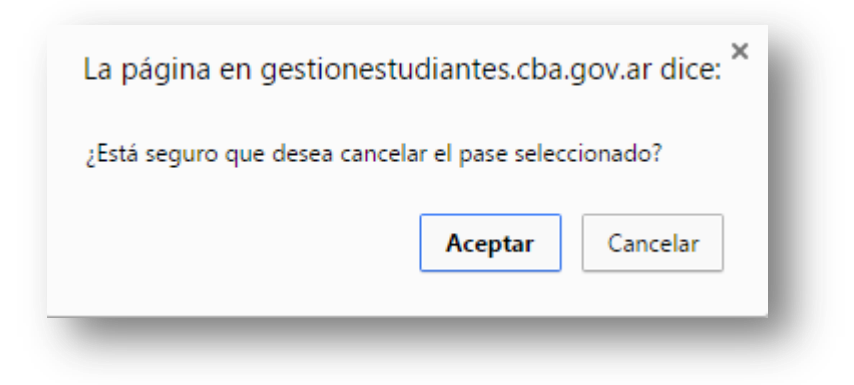

Al Aceptar se confirma la cancelación del Pase.

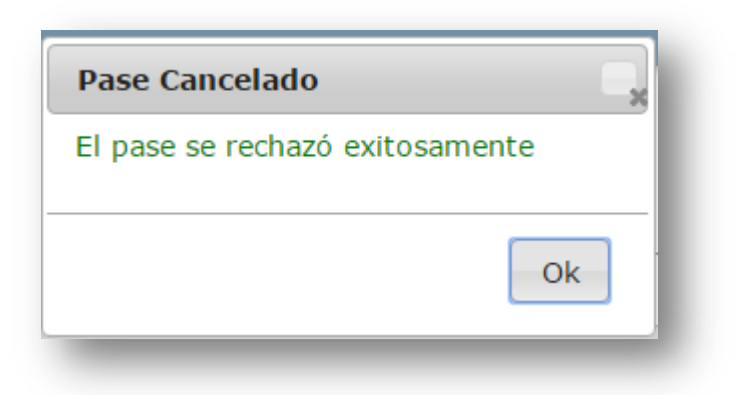

#### 7. Estudiantes que proceden de otra Provincia o País

Cuando un Estudiante procede de otra Provincia o País, no es necesario registrarlo como Pase en el Sistema, sino que corresponde directamente matricularlo como Estudiante nuevo.

✓ Puede consultar el Instructivo "Matricular Estudiante" que se encuentra en <u>http://www.cba.gov.ar/gestion-estudiantes/</u>

#### 8. Verificar el Estado de un Pase

#### 8.1. Pase Solicitado

Para verificar el Estado de un Pase debe ingresar a la sección "Gestionar Egreso por Pase"

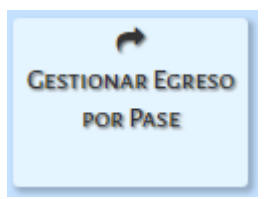

Luego en "Ver Pases en estado" seleccionar SOLICITADO y posteriormente Q Bu

Q Buscar

| 🔿 Gestión de l       | Pases    |                 |         |
|----------------------|----------|-----------------|---------|
| -LISTADO DE PASES-   | EGRESOS  |                 |         |
| Ver pases en estado: | Selecci  | one un estado 🔻 |         |
|                      | Selecci  | ione un estado  |         |
| Q Buscar             | SOLICITA | NDO N           |         |
|                      | CANCEL   | ADO 10          |         |
|                      | CONFIRM  | ADO             |         |
| Mostrar 10 🔻 entr    | adas     |                 |         |
| Fecha<br>Solicitud   | a Egreso | Apellido        | Nombres |

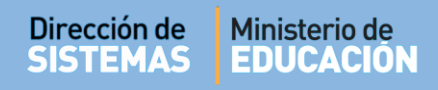

Se mostrarán los Pases que se encuentran en el Estado elegido:

|                                                                             |                                        |                   |                 | ESCUEL                     | A: BERNARDINO RIV         | VADAVIA-4                  | CAMBIA                         | RESCUE                                |
|-----------------------------------------------------------------------------|----------------------------------------|-------------------|-----------------|----------------------------|---------------------------|----------------------------|--------------------------------|---------------------------------------|
| r Gestión                                                                   | N DE PASES                             |                   |                 |                            |                           |                            | ارک<br>NECESI<br><u>CLIC</u>   | <b>?</b><br>TA AYUDA<br><u>( AQUI</u> |
| LISTADO DE P                                                                | ASES - EGRESOS                         | ş                 |                 |                            |                           |                            |                                |                                       |
|                                                                             | etado: SOLICITA                        | ADO               | •               |                            |                           |                            |                                |                                       |
| Ver pases en e                                                              | stadu: SOLICITA                        |                   |                 |                            |                           |                            |                                |                                       |
| Ver pases en e                                                              | Stado: SOLICITY                        |                   |                 |                            |                           |                            |                                |                                       |
| Ver pases en e<br>Q Buscar                                                  |                                        |                   |                 |                            |                           |                            |                                |                                       |
| Ver pases en e<br>Q Buscar                                                  |                                        |                   |                 |                            |                           | O R                        | legistrar Ni                   | uevo Pase                             |
| Ver pases en e<br>Q Buscar<br>Mostrar 10                                    | entradas                               |                   |                 |                            | E                         | O R<br>Buscar:             | legistrar Nu                   | uevo Pase                             |
| Ver pases en e<br>Q Buscar<br>Mostrar 10<br>Fecha<br>Solicitud              | entradas<br>Fecha Egreso               | Apellido          | Nombres         | Nro. Documento             | Grado/Año                 | Buscar:                    | legistrar No<br>División       | uevo Pase                             |
| Ver pases en e<br>Q Buscar<br>Mostrar 10<br>echa<br>solicitud<br>29/06/2017 | entradas<br>Fecha Egreso<br>28/06/2017 | Apellido<br>MARTI | Nombres<br>JUAN | Nro. Documento<br>22222222 | Grado/Año<br>PRIMER GRADO | Buscar:<br>Turno<br>MAÑANA | legistrar No<br>División<br>MA | Acciones                              |

A través de la Acción 🤷 se pueden ver los datos del Pase solicitado:

| - DETALLES DEL PASE                                      | ∞  |
|----------------------------------------------------------|----|
| Estudiante: BREUZA ARIEL ALEJANDRO                       |    |
| Fecha de solicitud: 17/06/2015                           |    |
| Fecha de egreso: 17/06/2015                              |    |
| Antecedente: -                                           |    |
| Motivo del pase: CAMBIO DE DOMICILIO                     |    |
| Grado/Año Origen: SEXTO AÑO                              |    |
| División Origen: A                                       |    |
| Turno Origen: MAÑANA                                     |    |
| Escuela Destino: I.P.E.M. Nº 154 - GENERAL MARTIN GÜEMES | _  |
|                                                          | 20 |
|                                                          |    |

Si la Escuela Receptora NO confirmó aún el Pase Solicitado, también se encontrará disponible la

Acción 🥝 que permite Cancelar dicha solicitud.

El Sistema solicita la confirmación de la solicitud de cancelación.

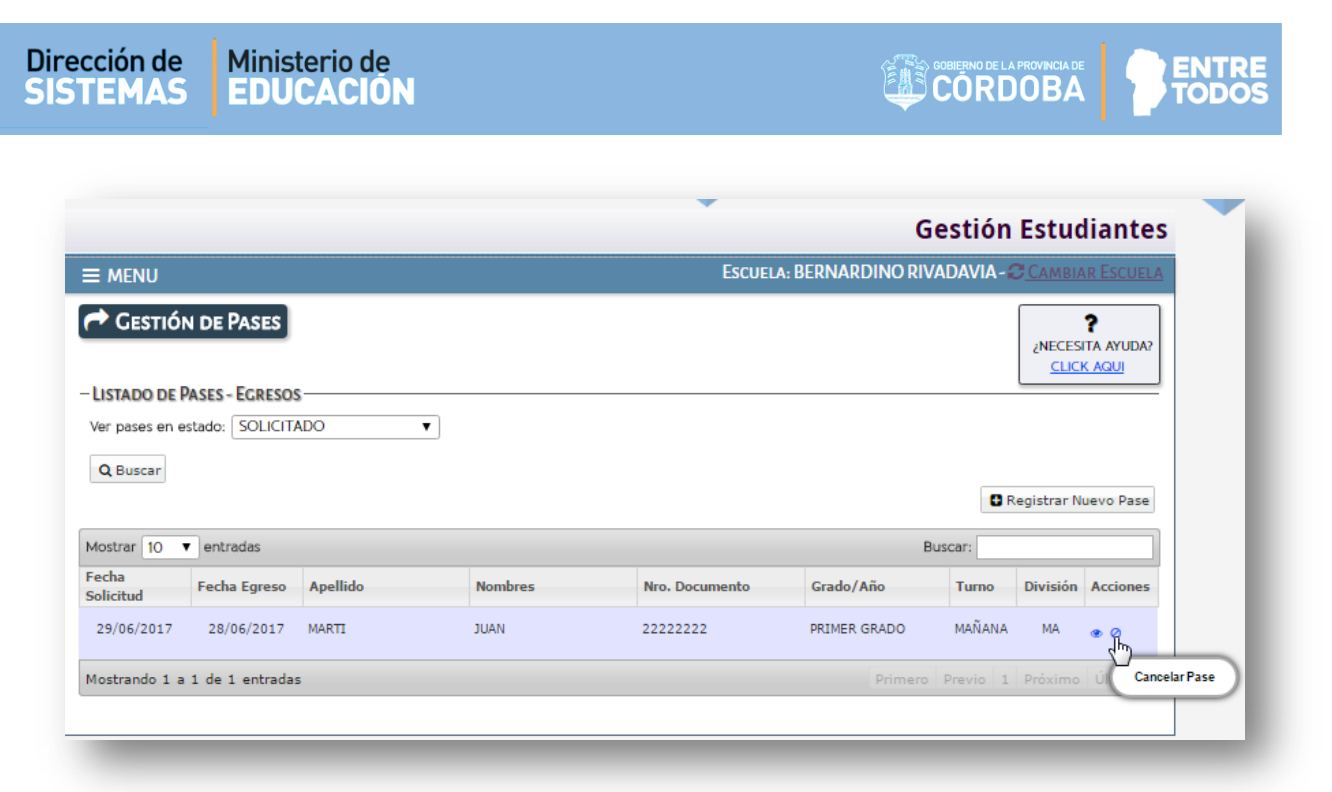

El Sistema solicita la confirmación de la solicitud de cancelación.

| Alerta!                                                         |   |
|-----------------------------------------------------------------|---|
| Seguro que desea cancelar el pase<br>del alumno/a MARTI, JUAN ? |   |
| Si No                                                           | , |

Al Aceptar se confirma la cancelación del Pase.

|                                                        | - 20 |
|--------------------------------------------------------|------|
| El estado del pase ha sido modificado<br>correctamente | )    |
| Ok                                                     | ]    |

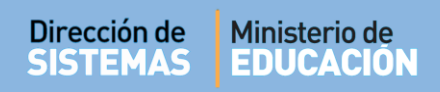

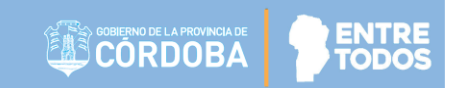

#### 8.2. Pase Confirmado

En esta sección se puede ver el listado de Pases Confirmados por las Escuelas Receptoras, a través de la opción CONFIRMADO:

|                                                                                                    |                                           |                         |                 |                | G                                          | estión                                      | Estuc                                    | liante                    |
|----------------------------------------------------------------------------------------------------|-------------------------------------------|-------------------------|-----------------|----------------|--------------------------------------------|---------------------------------------------|------------------------------------------|---------------------------|
| = menu                                                                                                    |                                           |                         |                 | ESCUEL         | A: BERNARDINO RIV/                         | ADAVIA-                                     | CAMBIA                                   |                           |
| r Gestión de l                                                                                                    | Pases                                     |                         |                 |                |                                            |                                             | ¿NECESI<br>CLICI                         | ?<br>Ita ayuda?<br>K aqui |
| LISTADO DE PASES -                                                                                                    | EGRESOS                                   |                         |                 |                |                                            |                                             | L                                        |                           |
|                                                                                                    |                                           |                         |                 |                |                                            |                                             |                                          |                           |
| Ver pases en estado                                                                                                    | CONFIRM                                   | ADO 🔻                   |                 |                |                                            |                                             |                                          |                           |
| Ver pases en estado                                                                                                    |                                           | IADO V                  | J               |                |                                            |                                             |                                          |                           |
| Ver pases en estado:<br>Q Buscar                                                                                           |                                           | 1ADO 🔻                  |                 |                |                                            |                                             |                                          | 2                         |
| Ver pases en estado:<br>Q Buscar                                                                                           |                                           | IADO ▼                  |                 |                |                                            | C R                                         | egistrar N                               | uevo Pase                 |
| Ver pases en estado:<br>Q Buscar<br>Mostrar 10 V entr                                                                      | adas                                      | MADO 🔻                  |                 |                | BL                                         | Scar:                                       | egistrar N                               | uevo Pase                 |
| Ver pases en estado<br>Q Buscar<br>Mostrar 10 V entr<br>Fecha<br>Solicitud                                                 | CONFIRM<br>adas<br>a Egreso               | Apellido •              | Nombres         | Nro. Documento | Bu<br>Grado/Año                            | C R<br>uscar:<br>Turno                      | egistrar Ni<br>División                  | uevo Pase<br>Acciones     |
| Ver pases en estado<br>Q Buscar<br>Mostrar 10 V entr<br>Fecha<br>Solicitud<br>29/06/2017 28/                               | adas<br>a Egreso<br>06/2017               | Apellido<br>FRANCESCOLI | Nombres         | Nro. Documento | Bu<br>Grado/Año<br>PRIMER GRADO            | USCAT:<br>Turno<br>MAÑANA                   | egistrar Ni<br>División<br>MA            | Acciones                  |
| Ver pases en estado<br>Q Buscar<br>Mostrar 10 V entr<br>Fecha<br>Solicitud Fecha<br>29/06/2017 28/<br>Mostrando 1 a 1 de 1 | adas<br>a Egreso<br>06/2017<br>1 entradas | Apellido<br>FRANCESCOLI | Nombres<br>ENZO | Nro. Documento | Bu<br>Grado/Año<br>PRIMER GRADO<br>Primero | CR<br>JSCAT:<br>Turno<br>MAÑANA<br>Previo 1 | egistrar Ni<br>División<br>MA<br>Próximo | Acciones                  |

#### 8.3. Pase Cancelado

Cuando la Escuela Receptora Rechaza el Pase queda en Estado CANCELADO:

| SES<br>RESOS<br>ANCELADO                                       |
|----------------------------------------------------------------|
| SES<br>RESOS<br>ANCELADO<br>Registrar Nu<br>Burgar             |
| ANCELADO                                                       |
| ANCELADO                                                       |
| C Registrar Nu                                                 |
| C Registrar Nu                                                 |
| Registrar Nu                                                   |
| C Registrar Nu                                                 |
| Burear                                                         |
| Burear                                                         |
| buscar:                                                        |
|                                                                |
| jreso Apellido Nombres Nro. Documento Grado/Año Turno División |
| 2017 MARTI JUAN 22222222 PRIMER GRADO MAÑANA MA                |
| ntradas Primero Previo 1 Próximo                               |
| )<br>gres<br>2017                                              |

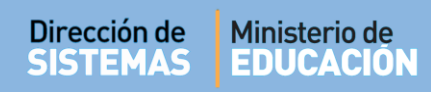

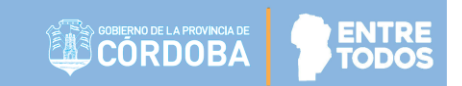

A través de la opción 🤒 es posible ver los detalles del Pase Cancelado:

× — DETALLES DEL PASE<sup>•</sup> Estudiante: INTERLANDI VICTORIA Fecha de solicitud: 17/06/2015 Fecha de egreso: 17/06/2015 Antecedente: -Motivo del pase: CAMBIO DE DOMICILIO Grado/Año Origen: SEXTO AÑO División Origen: A Turno Origen: MAÑANA Escuela Destino: I.P.E.M. Nº 155 - JUAN JOSE PASO

# FIN DEL TUTORIAL